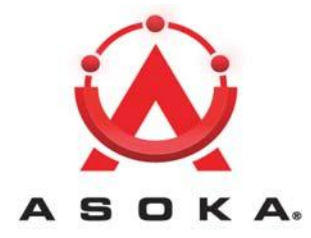

# PlugLAN 8660 SmartBridge AV Ethernet Adapter User's Guide

# PL8660-ETH

**QUICKFIND LOCATOR** 

**Contact Information** 

**Getting Help** 

**Table of Contents** 

About This Guide

**Getting Started** 

Installing the SmartBrid Configuring the SmartBridge

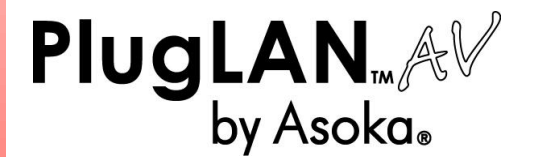

66-0350-00 Rev.001

© 2010 Asoka USA Corporation ALL RIGHTS RESERVED

Notice: No part of this publication may be reproduced or transmitted in any form or by any means, electronic or mechanical, including photocopying and recording, or stored in a database or retrieval system for any purpose without the express written permission of Asoka USA Corporation.

Asoka USA Corporation reserves the right to make changes to this user's guide at any time without notice and assumes no responsibility for its use. Asoka USA products and services can only be ordered under the terms and conditions of Asoka USA Corporation's applicable agreements. All of the features described in this user's guide may not be currently available. Refer to the most recent product announcement for information about feature and product availability.

This user's guide contains the most current information available at the time of publication. When new and/ or revised information becomes available, this entire user's guide is updated and distributed to all registered users.

Asoka, PlugLAN, and the Asoka logo are registered trademarks or trademarks of Asoka USA Corporation.

All company and product names mentioned herein are trademarks of their respective companies. Mention of third-party products is for informational purposes only and constitutes neither an endorsement nor a recommendation. Asoka USA Corporation assumes no responsibility with regard to the performance or use of these products.

| Revision           | Date     | Description         |
|--------------------|----------|---------------------|
| 66-0350-00 Rev.001 | May 2010 | Preliminary Release |

# **Changes in This Revision**

• Not applicable (preliminary release)

# **Contact Information**

For more information about the PlugLAN 8660 SmartBridge AV Ethernet Adapter or any of Asoka's other leading-edge solutions, please contact us using any of the following methods:

- Voice calls: We welcome your calls Monday through Friday, from 9:00 am to 6:00 pm Pacific Time at (408) 550-8167. Voice mail is available during non-business hours.
- Email: If you prefer, you can send information requests to our e-mail address: sales@asokausa.com.
- Fax calls: You can also send your requests for information to our 24-hour fax number: (408) 884-2390.
- Web site: Our Web site contains valuable information about our products, solutions, and services. We encourage you to visit us at http://www.asokausa.com.

# **Getting Help**

Asoka USA backs its products with unparalleled customer service and technical support for our valued customers.

#### **Customer Service**

Customer service, the customer-satisfaction arm of Asoka USA, is available Monday through Friday, from 9:00 am to 5:00 pm Pacific Time, by calling (408) 550-8167 or through email at custserv@asokausa.com.

#### **Technical Support**

Technical support is available Monday through Friday, from 6:00 am to 6:00 pm Pacific Time, by calling (408) 550-8173 or through email at <a href="mailto:support@asokausa.com">support@asokausa.com</a>.

Please provide the following information about the problem:

- · Product name, model number, part number (if applicable) and serial number
- System configuration, including a description of the devices connected to your PlugLAN 8660 SmartBridge
- The circumstances surrounding the error or failure
- A detailed description of the problem and what has been done to try to solve it

# **Related Documentation**

The entire documentation set for Asoka's MDU solutions can be accessed at: http://www.asokausa.com.

The following documents compose the Asoka MDU documentation set.

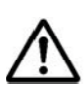

**NOTE:** All documentation might be upgraded over time. All upgraded documentation will be available at the same URLs specified in this guide.

#### **General PlugLAN documentation**

- PlugLAN Site Survey Questionnaire http://www.asokausa.com/support/pluglan\_survey.pdf
- PlugLAN Family Overview http://www.asokausa.com/support/pluglan\_overview.pdf
- PlugLAN Troubleshooting Guide http://www.asokausa.com/support/pluglan\_troubleshooting.pdf

#### **Gateway documentation**

- PlugLAN 8960 Gateway Quick Start Guide http://www.asokausa.com/support/pluglan\_gateway\_qsg.pdf
- PlugLAN 8960 Gateway Installation and User's Guide http://www.asokausa.com/support/pluglan\_gateway\_guide.pdf

#### SmartClip Injection Kit documentation

- PlugLAN 1300 SmartClip Injection Kit Quick Start Guide http://www.asokausa.com/support/smartclip\_qsg.pdf
- PlugLAN 1300 SmartClip Injection Kit Installation and User's Guide http://www.asokausa.com/support/smartclip\_guide.pdf

#### Gateway Expansion Adapter documentation

- PlugLAN 1350 Gateway Expansion Adapter Quick Start Guide http://www.asokausa.com/support/pluglan\_1350\_qsg.pdf
- PlugLAN 1350 Gateway Expansion Adapter Installation and User's Guide http://www.asokausa.com/support/pluglan\_1350\_guide.pdf

#### **Customer Premises Equipment documentation**

- PlugLAN 8660 SmartBridge AV Ethernet Adapter Ethernet Adapter User's Guide http://www.asokausa.com/support/pluglan\_8660\_guide.pdf
- PlugLAN 8660 SmartBridge AV Ethernet Adapter Ethernet Adapter Quick Start Guide http://www.asokausa.com/support/pluglan\_8660\_qsg.pdf
- PlugLAN 8550 Wireless SmartPoint Access Point / Ethernet Adapter User's Guide http://www.asokausa.com/support/pluglan\_8550\_guide.pdf
- PlugLAN 8550 Wireless SmartPoint Access Point / Ethernet Adapter Quick Start Guide http://www.asokausa.com/support/pluglan\_8550\_qsg.pdf
- PlugLAN 8250 SmarTAP Ethernet Adapter User's Guide http://www.asokausa.com/support/pluglan\_8250\_guide.pdf
- PlugLAN 8250 SmarTAP Ethernet Adapter Quick Start Guide http://www.asokausa.com/support/pluglan\_8250\_qsg.pdf
- PlugLAN 8350 Wireless SmarTAP Access Point / Ethernet Adapter User's Guide http://www.asokausa.com/support/pluglan\_8350\_guide.pdf
- PlugLAN 8350 Wireless SmarTAP Access Point / Ethernet Adapter Quick Start Guide http://www.asokausa.com/support/pluglan\_8350\_qsg.pdf

# **Table of Contents**

| 1 | Simple Installation                                          | 1-1            |
|---|--------------------------------------------------------------|----------------|
|   | Package Contents                                             | 1-2            |
|   | Network                                                      | 1-2<br>1-3     |
| 2 | Advanced Configuration (Expert Users Only)                   | 2-1            |
|   | Launching the Web Management Utility                         | 2-2            |
|   | Understanding the Pages in the Web Management Utility        | 2-3            |
|   | Using the System Menu                                        | 2-4            |
|   | Viewing System Information                                   | 2-4            |
|   | Changing the Login User ID and Password and Auto-Logout Time | 2-5            |
|   | Changing the User ID and Login Password                      | 2-5            |
|   | Changing the Auto-Logout Time                                | 2-6            |
|   | Viewing System Logs                                          | 2-6            |
|   | Resetting the PlugLAN 8660 SmartBridge AV Ethernet Adapter   | 2-7            |
|   | Factory Default Settings                                     | 2-8            |
|   | Backing Up Configuration Settings                            | 2-10           |
|   | Restoring Backup Settings                                    | 2-11           |
|   | Updating Firmware and FTP Settings                           | . 2-13         |
|   | Updating Firmware                                            | . 2-13         |
|   | Defining FTP Server Settings.                                | . 2-14         |
|   |                                                              | . 2-15         |
|   |                                                              | . 2-15         |
|   | Configuring Packet Phoney                                    | . 2-10<br>2 17 |
|   | Configuring SNMD Settings                                    | 2-17           |
|   | Using the IP Address Menu                                    | 2-10           |
|   | Using the Powerline Menu                                     | 2-20           |
|   | Scanning Powerline Devices                                   | . 2-21         |
|   | Changing the Powerline Network Password                      | . 2-21         |
|   |                                                              |                |

| 3 | Troubleshooting                                                          |
|---|--------------------------------------------------------------------------|
| A | Components       A-1         LEDs       A-1         Rear Label       A-2 |
| В | Specifications B-1                                                       |
| С | WarrantyC-1                                                              |
| D | FCC Notes                                                                |

Index

1

# **Simple Installation**

Congratulations on your purchase of the PlugLAN 8660 SmartBridge AV Ethernet Adapter is a portable customer premises equipment (CPE) device that provides instant network connectivity by simply plugging into any PlugLAN-enabled electrical outlet. A high speed Ethernet connection to the PlugLAN system is securely established over existing electrical lines, delivering up to 85Mbps throughput.

The PlugLAN 8660 SmartBridge AV Ethernet Adapter combines robust performance with advanced security and network management functionalities. Built- in data encryption and VLAN capabilities ensure security and privacy to every client. Each device can be controlled either independently or by using Asoka's PowerView<sup>™</sup> management software.

Fully plug-and-play, the PlugLAN 8660 SmartBridge AV Ethernet Adapter provides the perfect combination of functionality and convenience

Your PlugLAN 8660 SmartBridge AV Ethernet Adapter has four lightemitting diode (LED)

indicators and two RJ-45 Ethernet ports.

- The LEDs show the connection status as well as other information, allowing you to identify network problems.
- The RJ-45 Ethernet ports can be used to connect your PlugLAN 8660 SmartBridge to a device in your network.

Please take a few minutes to read this chapter to install your PlugLAN 8660 SmartBridge AV Ethernet Adapter.

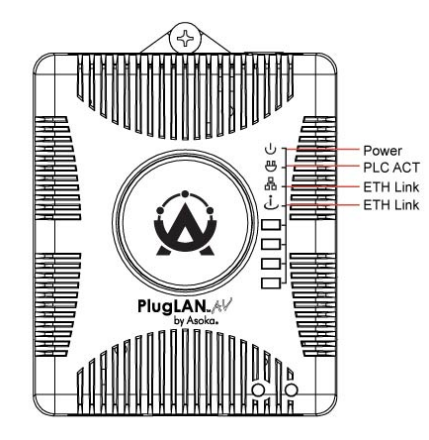

Figure 1-1: PlugLAN 8660 SmartBridge AV Ethernet Adapter

## **Package Contents**

After receiving your PlugLAN 8660 SmartBridge AV Ethernet Adapter, perform the following steps to ensure that your contents arrived safely.

- 1. Inspect the outer shipping container for damage during shipping. Report any sign of damage to the appropriate shipping carrier.
- 2. Remove the contents from the shipping container and check for the following items:
  - One PlugLAN 8660 SmartBridge AV Ethernet Adapter Adapter
  - One Ethernet cable
  - One CD containing user documentation (this User's Guide)
  - PlugLAN 8660 SmartBridge AV Ethernet Adapter Quick Start Guide
  - Warranty and Support Information Card
- 3. Inspect your PlugLAN 8660 SmartBridge AV Ethernet Adapter thoroughly. If you see any signs of damage, contact the shipping carrier.

## How the PlugLAN 8660 SmartBridge AV Ethernet Adapter Fits into Your Network

The PlugLAN 8660 SmartBridge AV Ethernet Adapter plugs into a PlugLANenabled power outlet to extend network services to any electrical outlet in any room. Your PlugLAN

8660 SmartBridge is compatible with all TCP/IP-based operating systems and requires no new cabling or drivers to be installed. All that is required is a PLugLAN Gateway and/or Gateway Expansion Adapters injecting network services into the powerline, and a compatible network-interface card (NIC) installed in your computers or other devices. This makes your PlugLAN 8660 SmartBridge compatible with any device including Microsoft Windows, Apple Macintosh, and Unix machines. Devices can communicate with each other quickly and securely at high data transfer rates (please contact your Asoka reseller for more information).

For security, your PlugLAN 8660 SmartBridge AV Ethernet Adapter is equipped with 56-bit Data Encryption Standard (DES) encryption. The combination of the privacy of the home power grid plus encryption makes your PlugLAN 8660 SmartBridge AV Ethernet Adapter significantly more secure than wireless products.

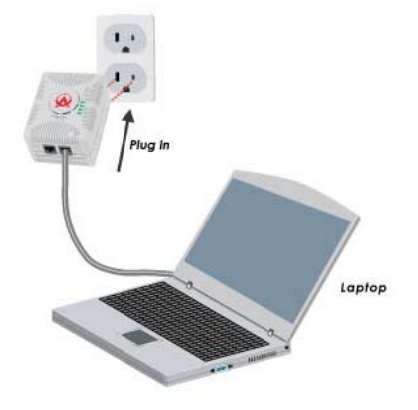

Figure 1-2: Example of How Your PlugLAN 8660 SmartBridge AV Ethernet Adapter Fits into Your Network

## Connecting the PlugLAN 8660 SmartBridge AV Ethernet Adapter

To connect devices to your PlugLAN 8660 SmartBridge AV Ethernet Adapter:

1. Plug your PlugLAN 8660 SmartBridge AV Ethernet Adapter into a wall outlet near the computer that you want to connect (see Figure 1-2). The LEDs on the top of your PlugLAN 8660 SmartBridge AV Ethernet Adapter show status information (see Appendix A Components).

NOTE: Do not connect the PlugLAN 8660 SmartBridge AV Ethernet

Adapter to a power strip, extension cord, uninterruptible power supply, or surge protector. This may prevent the unit from working property or degrade network performance.

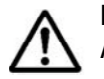

**NOTE:** It is important that you plug the PlugLAN 8660 SmartBridge AV Ethernet Adapter into the wall outlet right-side up.

 Connect either end of the supplied Ethernet cable to your computer's network (RJ-45) port. Connect the other end of the cable to either of the two RJ-45 connectors labeled LAN Port on the bottom of your PlugLAN 8660 SmartBridge (see Figure 1-3).

Simple Installation

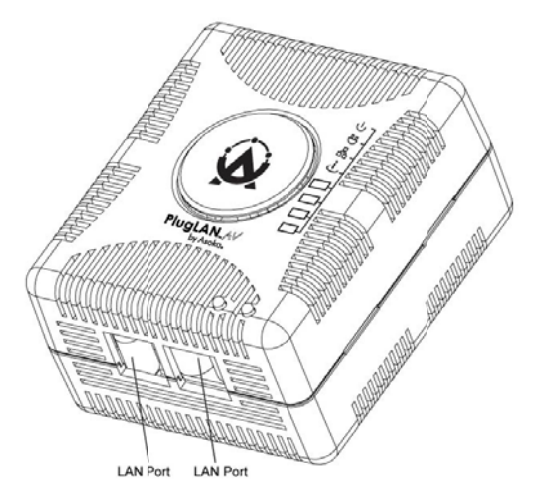

Figure 1-3: LAN Ports on the Bottom of the PlugLAN 8660 SmartBridge AV Ethernet Adapter

3. The default IP address for the PlugLAN 8660 SmartBridge AV Ethernet Adapter is

192.168.1.253. Either configure your computer and networking devices to use the same subnet (192.168.1.xxx where xxx is a number from 1 to 253) or change the IP address of your PlugLAN 8660 SmartBridge AV Ethernet Adapter to match your network's subnet. For more information, please refer to Chapter 2.

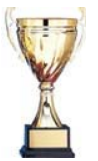

**Congratulations!** You have now completed the hardware installation procedures for your PlugLAN 8660 SmartBridge AV Ethernet Adapter. Your PlugLAN 8660 SmartBridge is now ready for use.

**NOTE:** In the unlikely event you encounter a problem, please refer to Chapter 3 for troubleshooting suggestions.

# Advanced Configuration (Expert Users Only)

After you install the PlugLAN 8660 SmartBridge AV Ethernet Adapter, use the information in this chapter to configure the SmartBridge. Topics in this chapter are:

- Launching the Web Management Utility on page 2-2
- Output on page 2-3
  Output of the Pages in the Web Management Utility
- Using the System Menu on page 2-4
- Using the Advanced Menu on page 2-15
- Using the IP Address Menu on page 2-20
- Using the Powerline Menu on page 2-21

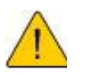

WARNING! This chapter is for expert users who understand networking concepts and terminology.

# Launching the Web Management Utility

Your PlugLAN 8660 SmartBridge AV Ethernet Adapter provides a Web-based Web Management utility for performing advanced configuration activities. After you install your PlugLAN 8660 SmartBridge AV Ethernet Adapter, use the following procedure to launch the Web Management utility.

1. Start your Web browser and point it to the following default IP address: 192.168.1.253. The Welcome page in Figure 2-1 appears, with your cursor in the User ID field.

NOTE: To connect to the Web Management utility, your PC's IP address must be on the same subnet (192.168.1.xxx, where xxx is a number from 1 to 253) as the PlugLAN 8660 SmartBridge AV Ethernet Adapter.

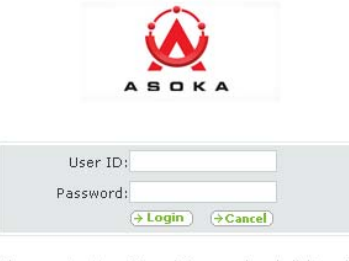

Please enter User ID and Password and click Login.

#### Figure 2-1: Welcome Page

2. Enter your user ID and password in the appropriate fields. The default user ID is admin and the default case-sensitive password is welcome.

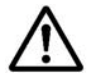

NOTE: For security, every password character appears as a bullet (•).

3. Click the Login button on the Welcome page. The System Details page appears. For more information about this page, see Viewing System Information on page 2-4.

**NOTE:** By default, a login session lasts 3 minutes, after which the session ends automatically. To change the auto-logout time, see Changing the Auto-Logout Time on page 2-6.

Advanced Configuration (Expert Users Only)

2–2

## **Understanding the Pages in the Web Management Utility**

The PlugLAN 8660 SmartBridge AV Ethernet Adapter Web Management utility provides an intuitive user interface for viewing and changing configuration settings.

- The quick links panel appears at the top-right side on every page. It provides buttons for returning to the Home page (System Details page), viewing a glossary of terms that appear in the Web Management utility, viewing help about using the Web Management utility, and logging out of the Web Management utility.
- The menu bar appears below the Quick Links panel on every page. It provides links for accessing each of the five menus in the Web Management utility. When you go to a menu, the pages associated with that menu appear in the navigation panel.
- The navigation panel appears below the menu bar on the left side of the Web Management utility. The navigation panel shows the pages in each menu of the Web Management utility.
- The main panel is the viewing area on the page. This is where you view and change your PlugLAN 8660 SmartBridge AV Ethernet Adapter's configuration settings.

Quick Links

| Menu Bar   |                                     | Home   PGlossary   Help   Logout                                                                                                    |                                               |  |
|------------|-------------------------------------|----------------------------------------------------------------------------------------------------|-----------------------------------------------|--|
| Navigation | PlugLink <sup>©</sup> 8660          | SYSTEM   ADVANCED   IP ADDRESS   POWERLINE                                                                                                    |                                               |  |
| Panel      | More Information                    | System Details<br>You can use this System Details screen to view the status for the system configuration, firmware and hardware version<br>recolver at |                                               |  |
|            | Password                            | Device Information                                                                                                    |                                               |  |
|            | • Logs                              | Model Number                                                                                                    | PL/M60-FTH                                    |  |
|            | - Robert Guiden                     | Serial Number                                                                                                    | B58078660026                                  |  |
|            | <u>Report System</u>                | Hardware Version                                                                                                    | 1.02                                          |  |
|            | <ul> <li>Eactory Reset</li> </ul>   | Firmware Version                                                                                                    | 1.02                                          |  |
|            | <ul> <li>Backup Settings</li> </ul> | BootLoader Version                                                                                                    | 1.02                                          |  |
|            | - Destars Deslus                    | Sim Firmware Version                                                                                                    | INT6000-MAC-3-3-3348-00-2764-20080808-FINAL-8 |  |
|            | <u>Restore packap</u>               | RAM Capacity                                                                                                    | 32M Bytes/120M bits                           |  |
|            | <ul> <li>Update Firmware</li> </ul> | Flash Capacity                                                                                                    | 8M Bytes/32M bits                             |  |
|            | NTP Setting                         | Device MAC Address                                                                                                    | 00:13:c1:0a:ed:a6                             |  |
|            |                                     | PLC MAC Address                                                                                                    | 00:13:c1:0a:ed:5b                             |  |
|            |                                     | System Uptime                                                                                                    | 0 days 0 hours 7 minutes 58 seconds           |  |
|            |                                     | Last Configuration                                                                                                    | FriDec 31 20:04:31 UTC 1999                   |  |
|            |                                     | IP Address                                                                                                    | 192.168.1.252                                 |  |
|            |                                     | Subnet Mask                                                                                                    | 255.255.255.0                                 |  |
|            |                                     | Downlink Bandwidth Control                                                                                                    | Full Speed                                    |  |
|            |                                     | Uplink Bandwidth Control                                                                                                    | Full Speed                                    |  |
|            |                                     |                                                                                                    |                                               |  |

Figure 2-2: Areas in the Web Management Utility Screen

## **Using the System Menu**

The System menu lets you perform the following system activities:

• View the status of your PlugLAN 8660 SmartBridge AV Ethernet Adapter. See page 2-4.

- Change the login user ID, password, and auto-logout time. See page 2-5.
- View the system log entries. See page 2-6.
- Reset your PlugLAN 8660 SmartBridge AV Ethernet Adapter. See page 2-7
- Factory Default Settings. See page 2-8
- Backup and restore configuration settings. See page 2-10.
- Backup and restore configuration settings. See page 2-11.
- Update the firmware or configure the PlugLAN 8660 SmartBridge

AV Ethernet Adapter to access an FTP server. See page 2-13.

#### **Viewing System Information**

The System Details page is a read-only screen that shows the status of your PlugLAN 8660 SmartBridge AV Ethernet Adapter.

This page is the first one to appear when you log in to the PlugLAN 8660 SmartBridge Web Management utility. If you are already in the System menu, click **Details** in the navigation panel to display this page.

|                                           |                                                                                                    | Home   Glossary   Help   Logout               |
|-------------------------------------------|----------------------------------------------------------------------------------------------------|-----------------------------------------------|
| PlugLink <sup>©</sup> 8660                | SYSTEM   ADVANCED   IP ADDRE                                                                                                    | SS   POWERLINE                                |
| More Information                          | System Details<br>You can use this System Details screen to view the status for the system configuration, firmware and hardware version<br>number etc. |                                               |
| Password                                  | Device Information                                                                                                    |                                               |
| Logs                                      | Model Number                                                                                                    | PL8660-ETH                                    |
| - Robert Custom                           | Serial Number                                                                                                    | B58078660026                                  |
| • <u>Reboot System</u>                    | Hardware Version                                                                                                    | 1.02                                          |
| <ul> <li>Factory Reset</li> </ul>         | Firmware Version                                                                                                    | 1.02                                          |
| <ul> <li>Backup Settings</li> </ul>       | BootLoader Version                                                                                                    | 1.02                                          |
|                                           | Sim Firmware Version                                                                                                    | INT6000-MAC-3-3-3348-00-2764-20080808-FINAL-B |
| <ul> <li><u>Restore Backup</u></li> </ul> | RAM Capacity                                                                                                    | 32M Bytes/128M bits                           |
| <ul> <li>Update Firmware</li> </ul>       | Flash Capacity                                                                                                    | 8M Bytes/32M bits                             |
| Device MAC Address 00:13:c1:0a:           |                                                                                                    | 00:13:c1:0a:ed:a6                             |
| • MIP Setting                             | PLC MAC Address                                                                                                    | 00:13:c1:0a:ed:5b                             |
|                                           | System Uptime                                                                                                    | 0 days 0 hours 7 minutes 58 seconds           |
|                                           | Last Configuration                                                                                                    | Fri Dec 31 20:04:31 UTC 1999                  |
|                                           | IP Address                                                                                                    | 192.168.1.252                                 |
|                                           | Subnet Mask                                                                                                    | 255.255.255.0                                 |
|                                           | Downlink Bandwidth Control                                                                                                    | Full Speed                                    |
|                                           | Uplink Bandwidth Control                                                                                                    | Full Speed                                    |
|                                           | QoS Setting Type                                                                                                    | Fixed QoS                                     |

Figure 2-3: System Details Page

#### Changing the Login User ID and Password and Auto-Logout Time

Using the System Password page, you can change the user ID and password used to log in to the Web Management utility. This page also lets you change the auto-logout time. To display this page, click **System** in the Web Management utility menu bar and then click **Password** in the navigation panel.

|                                                                   | Home   Glossary   Help   Lo                                                                                                    |
|-------------------------------------------------------------------|----------------------------------------------------------------------------------------------------|
| PlugLink <sup>©</sup> 8660                                        | SYSTEM   ADVANCED   IP ADDRESS   POWERLINE                                                                                                    |
| More Information                                                  | <b>System Password</b><br>This page allows you to change your login password. Your password is used to restrict access by others to the dev<br>and should be kept secure. |
| Password     Logs     Reboot System                               | Old User ID:     (3-16 Characters)       New User ID:     (3-16 Characters)       Enter Current Password:     (2-16 Characters)                                           |
| <u>Factory Reset</u> <u>Backup Settings</u> <u>Restore Backup</u> | Enter New Password: (3-16 Characters)<br>Confirm New Password: (3-16 Characters)<br>Apply                                                                                 |
| Update Firmware     NTP Setting                                   | Auto-Logout Time : 1800 Seconds (60-3600 seconds)                                                                                                    |
|                                                                   | Copyright © 2009. Asoka USA Corporation. All rights reserved.                                                                                                    |

Figure 2-4: System Password Page

#### Changing the User ID and Login Password

The default user ID is admin and the default password is welcome. For security, we recommend that you change these settings.

To change the login user ID and password, use the following procedure.

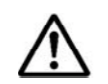

**NOTE:** For security, each password character you type in this procedure appears as a bullet (•).

- 1. From the System Password page, click in the Old User ID field and enter the current user ID.
- 2. Click in the New User ID field and enter the new user ID.
- 3. Click in the Enter Current Password field and enter the current login password.
- 4. Click in the Enter New Password field and enter the new login password you want to use. The password can consist of alpha and/or numeric characters and can be from 0 to 16 characters long.

Advanced Configuration (Expert Users Only)

5. Click in the **Confirm Your New Password** field and enter the same login password you entered in step 2.

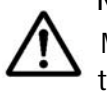

**NOTE:** Passwords are case sensitive. This means, for example, that the Web Management utility considers **zeus** and **Zeus** as different passwords. Be sure to type the correct upper- and lower-case characters when confirming your password here and when logging in to the Web Management utility.

6. Click the Apply button below the Confirm Your New Password field.

#### **Changing the Auto-Logout Time**

Auto-logout time is the number of minutes that elapse since logging in to the Web Management utility before a user session expires automatically. The auto-logout time is specified in seconds. The default setting is 180 seconds (3 minutes).

To change the auto-logout time, use the following procedure.

- 1. From the System Password page, click in Auto-Logout Time field.
- 2. Delete the current value shown and enter a new value from 60 (1 minute) to 3600 (60 minutes).
- 3. Click the Apply button below the Auto-Logout Time field.

#### **Viewing System Logs**

Your PlugLAN 8660 SmartBridge AV Ethernet Adapter keeps a system log that records potential security threats and system information. Using the System Logs page, you can view the log. To display this page, click **System** in the Web Management utility menu bar and then click **Logs** in the navigation panel.

Each row in the log represents an event, and includes the date and time of the event and a brief description of the event. The most current entry in the log appears at the bottom of the log.

If desired, you can copy log entries by selecting the entries you want to copy, pressing Ctrl + C or right-clicking and selecting **Copy** from the pop-up menu, and then pasting them into another application using the Paste tools in the other program.

The following buttons appear at the bottom of the System Logs page:

- Download lets you save the log and email it if desired.
- Clear removes the current entries in the log.
- **Refresh** updates the information shown in the page.

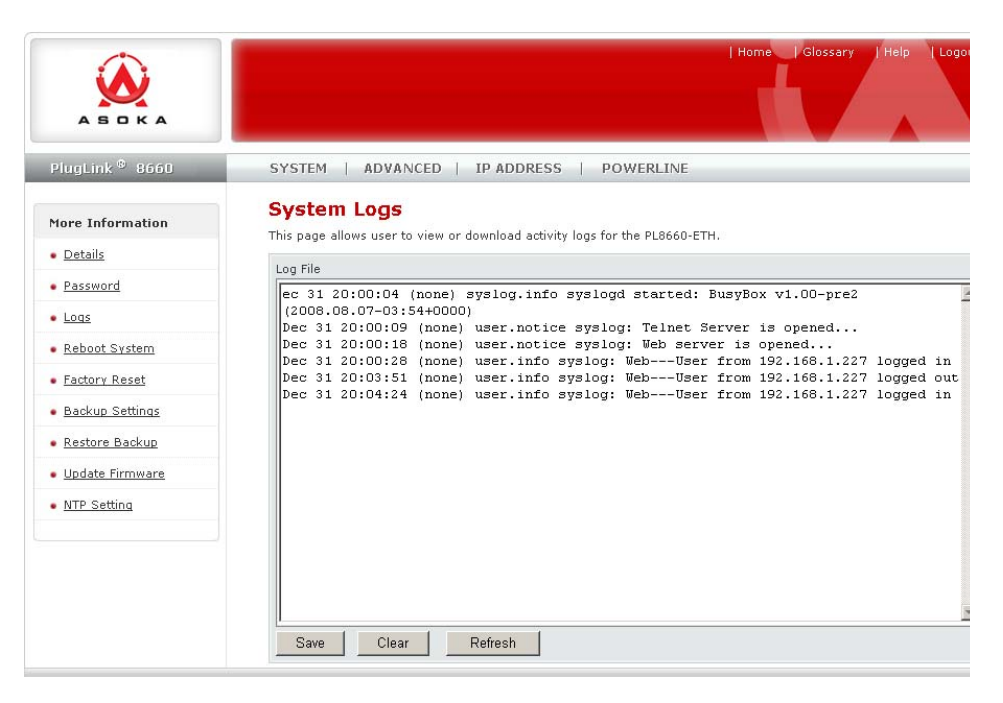

Figure 2-5: System Logs Page

#### Resetting Your PlugLAN 8660 SmartBridge AV Ethernet Adapter

Using the Reset page, you can reset your PlugLAN 8660 SmartBridge AV Ethernet Adapter. To display this page, click **System** in the Web Management utility menu bar and then click **Reboot System** in the navigation panel.

|                                          | Home/Glossary/Help[1                                                                                                    |  |  |
|------------------------------------------|----------------------------------------------------------------------------------------------------|--|--|
| PlugLink <sup>3</sup> 8660               | SYSTEM   ADVANCED   IP ADDRESS   POWERLINE                                                                               |  |  |
| More Information                         | System Reboot                                                                                                    |  |  |
| Details                                  | This page allows you to reboot the PL8660-ETH. Rebooting the device will <b>not</b> delete any of your configuration set |  |  |
| Password                                 | nin operadon may take sererar minates a complete, open completen yea win be retained to the begin page.                  |  |  |
| • Logs                                   | Deheat                                                                                                    |  |  |
| <ul> <li><u>Reboot System</u></li> </ul> | Kebuut                                                                                                    |  |  |
| <ul> <li>Factory Reset</li> </ul>        |                                                                                                    |  |  |
| <ul> <li>Backup Settings</li> </ul>      |                                                                                                    |  |  |
| <u>Restore Backup</u>                    |                                                                                                    |  |  |

Figure 2-6: Reset PageAdvanced Configuration (Expert Users Only)

To reset your PlugLAN 8660 SmartBridge AV Ethernet Adapter, use the following procedure:

NOTE: Resetting does not change or delete any configuration settings you

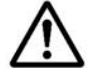

changed. Therefore, if you changed any default configuration values, the

changed values will be preserved when you reset your PlugLAN 8660 SmartBridge.

- 1. Click the System Reset button on the Reset page.
- 2. When the message in Figure 2-7 appears, click OK to reset your PlugLAN 8660 SmartBridge (or click Cancel to not reset it).

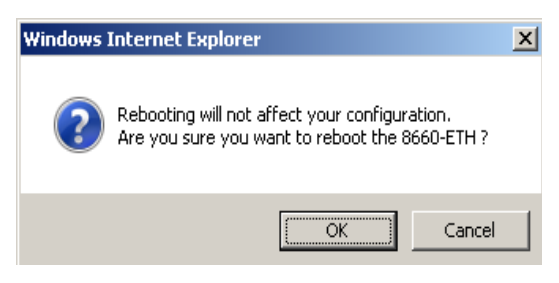

Figure 2-7: Reboot Message

#### Factory Default Settings

Using the Reset page, you can return the SmartBridge to its factory default settings. To display this page, click **System** in the Web Management utility menu bar and then click **Factory Reset** in the navigation panel.

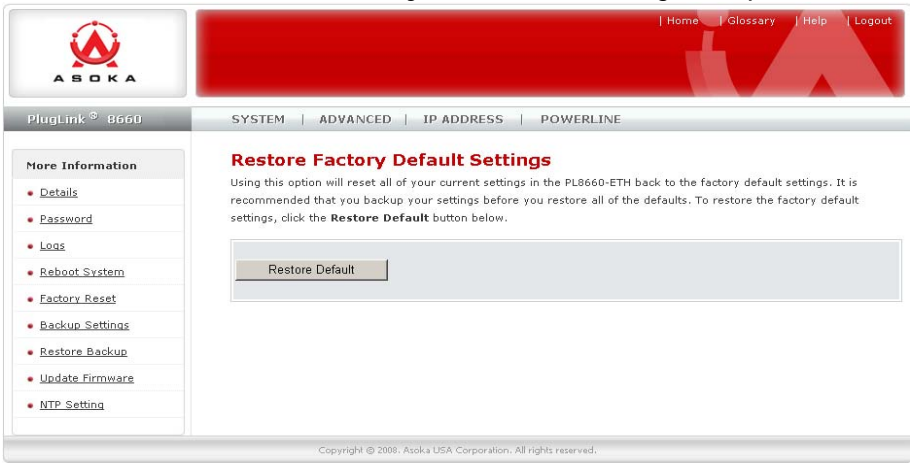

To return your PlugLAN 8660 SmartBridge AV Ethernet Adapter to the factory default configuration that was in effect whe you first unpacked the SmartBridge, use the following procedure:

- 1. Click the Factory Default button on the Reset page.
- 2. When the message in Figure 2-8 appears, click OK to return your PlugLAN 8660 SmartBridge to its factory default configuration (or click Cancel to keep its current configuration). If you returned to te factory default settings, a message tells you that your PlugLAN 8660 SmartBridge AV Ethernet Adapter is rebooting. After the reboot completes, the Welcome page appears.

NOTE: To log in to the Web Management utility after returning to the

factory default settings, use the default user ID **admin** and the default case-sensitive password **welcome** to log in to the Web Management utility.

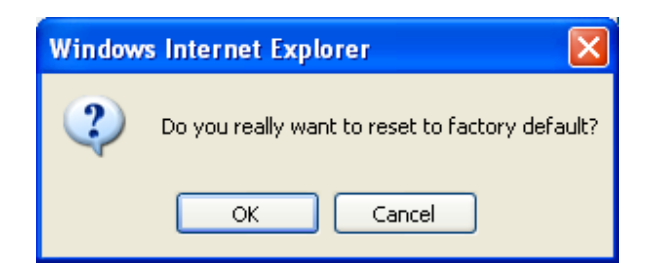

Figure 2-8: Factory Default Message

#### **Backing Up Configuration Settings**

The configuration settings for your PlugLAN 8660 SmartBridge AV Ethernet Adapter are recorded in a binary file called **config.bin**. Using the Backup Settings page, you can save this file to a location for future restore. To display this page, click **System** in the Web Management utility menu bar and then click **Backup Settings** in the navigation panel.

|                                          | Home   Glossary   Help   Logout                                                                                        |
|------------------------------------------|----------------------------------------------------------------------------------------------------|
| PlugLink <sup>©</sup> 8660               | SYSTEM   ADVANCED   IP ADDRESS   POWERLINE                                                                             |
| More Information                         | Backup Settings                                                                                                    |
| Details                                  | This page allows you to save the current configuration settings of the device to a hard drive or other storage device. |
| Password                                 | bong so will onable you to total o them in your settings the total or analyout                                         |
| • Logs                                   | Save                                                                                                    |
| <ul> <li><u>Reboot System</u></li> </ul> |                                                                                                    |
| Factory Reset                            |                                                                                                    |
| <ul> <li>Backup Settings</li> </ul>      |                                                                                                    |
| <u>Restore Backup</u>                    |                                                                                                    |
| Update Firmware                          |                                                                                                    |
| <u>NTP Setting</u>                       |                                                                                                    |
|                                          | Copyright © 2008. Asoka USA Corporation. All rights reserved.                                                          |

Figure 2-9: Backup Settings Page

To save the file containing the configuration settings, use the following procedure:

- 1. Click the **Save** button under **Backup Settings** on the Backup Settings page.
- 2. When the File Download dialog box in Figure 2-10 on page 2-11 appears, click Save.
- 3. Use the Save As dialog box to select a location on your computer's hard drive for the file and click **Save** (or click **Cancel** to not save the file containing the configuration settings).

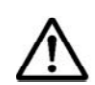

**NOTE:** If you save the configuration settings, you can use the procedure under Restoring Backup Settings on page 2-10 to restore them if necessary.

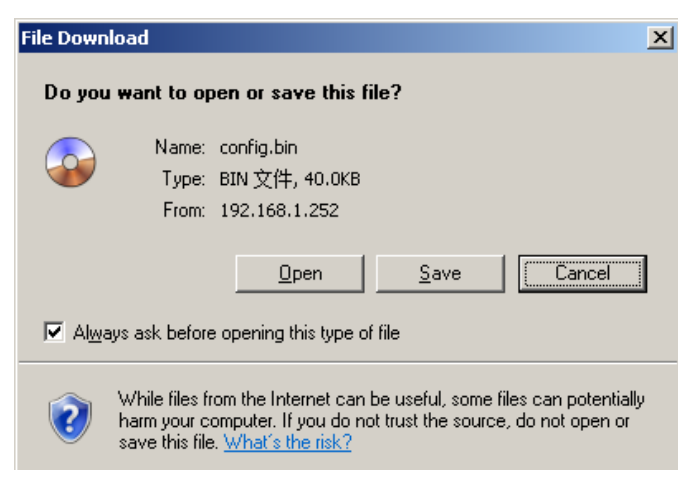

Figure 2-10: File Download Dialog Box

#### **Restoring Configuration Settings**

Using the Backup Settings page, you restore the settings when necessary. To display this page, click **System** in the Web Management utility menu bar and then click **Restore Settings** in the navigation panel.

|                                            | Home   Glossary   Help   Logout                                                                                        |
|--------------------------------------------|----------------------------------------------------------------------------------------------------|
| PlugLink <sup>®</sup> 8660                 | SYSTEM   ADVANCED   IP ADDRESS   POWERLINE                                                                             |
| More Information                           | Restore Settings                                                                                                    |
| Details                                    | If you previously saved your configuration settings on the Backup Settings page, this page allows you to restore them. |
| Password                                   | Locate die nie dsing die <b>browse</b> batton and tick <b>restore</b> . Fou win de asked to commit die restoration.    |
| • Logs                                     | Browse                                                                                                    |
| <ul> <li><u>Reboot System</u></li> </ul>   | Restore                                                                                                    |
| Factory Reset                              |                                                                                                    |
| <ul> <li><u>Backup Settings</u></li> </ul> |                                                                                                    |
| <ul> <li><u>Restore Backup</u></li> </ul>  |                                                                                                    |
| <ul> <li><u>Update Firmware</u></li> </ul> |                                                                                                    |
| <ul> <li>NTP Setting</li> </ul>            |                                                                                                    |
|                                            | Copyright © 2008. Asoka USA Corporation. All rights reserved.                                                          |

If you used the procedure under Resetting Your PlugLAN 8660 SmartBridge AV Ethernet Adapter on page 2-10 to back up the configuration settings for your PlugLAN 8660

SmartBridge, you can use the **Restore Settings** area to restore the backup settings if necessary (for example, if they become corrupt).

To restore settings form a previous binary configuration file you backed up, use the following procedure:

1. Click the **Browse** button under **Restore Settings** on the Backup Settings page.

Advanced Configuration (Expert Users Only)

- 2. When the Choose file dialog box appears, locate the binary configuration file, select it, and click the **Open** button. The name of the file appears in the **Browse** field.
- 3. Click the **Restore** button. The precautionary message in Figure 2-11 appears, warning that any default settings you changed will be lost.

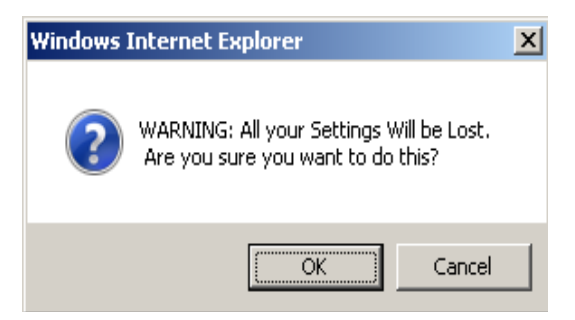

Figure 2-11: Restore Warning Message

4. Click the OK button to restore the settings (or click Cancel to retain the current settings). If you restored the configuration settings, a message tells you that your PlugLAN 8660 SmartBridge AV Ethernet Adapter is resetting. After the reset completes, the Welcome page appears.

**NOTE:** To log in to the Web Management utility after restoring settings, use the user ID and default case-sensitive password associated with the configuration

settings you restored.

#### **Updating Firmware and FTP Settings**

From time to time, firmware upgrades will be made available that contain feature improvements. Using the Update Firmware page, you can update the firmware of your PlugLAN 8660 SmartBridge AV Ethernet Adapter. To display this page, click **System** in the Web Management utility menu bar and then click **Firmware Upgrade** in the navigation panel.

|                                           | Home   Glossary   Help   Logo                                                                                                    |
|-------------------------------------------|----------------------------------------------------------------------------------------------------|
| PlugLink <sup>©</sup> 8660                | SYSTEM   ADVANCED   IP ADDRESS   POWERLINE                                                                                                    |
| More Information                          | Update Firmware<br>From time to time, Asoka may release new versions of the 8660-ETH's firmware. Firmware updates contain feature                                                                               |
| Password                                  | improvements and fixes to problems that may have existed. You may <b>download</b> the firmware from the <u>Asoka web</u><br>site. You can update your 8660-ETH's firmware to the latest version from this page. |
| • Logs                                    | Current Firmware Version: 1.02                                                                                                    |
| <ul> <li><u>Reboot System</u></li> </ul>  | Firmware Date: 2008-08-05                                                                                                    |
| <ul> <li>Factory Reset</li> </ul>         | Please select path of firmware to be updated:                                                                                                    |
| <ul> <li>Backup Settings</li> </ul>       | Update                                                                                                    |
| <ul> <li><u>Restore Backup</u></li> </ul> |                                                                                                    |
| <ul> <li>Update Firmware</li> </ul>       | FTP Server                                                                                                    |
| <u>NTP Setting</u>                        |                                                                                                    |
|                                           | User Name: (3-16 Characters)                                                                                                    |
|                                           | File Name: (5-16 Characters)                                                                                                    |
|                                           | Apply Update                                                                                                    |
|                                           | Арріу Ороате                                                                                                    |

Figure 2-12: Upgrade Firmware Page

#### **Updating Firmware**

To update firmware:

- 1. Go to the Asoka Web site at www.asokausa.com and download the latest firmware file. Remember the location where you download the file, because you will select that file later in this procedure.
- 2. Click the Browse button on the Update Firmware page.

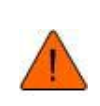

CAUTION! If you are not sure which firmware file you downloaded, please contact Asoka Technical Support to verify before you upgrade the firmware.

- 3. When the Choose file dialog box appears, locate the firmware file you downloaded, select it, and click the **Open** button. The name of the file appears in the Browse field, and the current firmware version and date appear above the field.
- 4. Click the Update button. The precautionary message in Figure 2-13 appears.

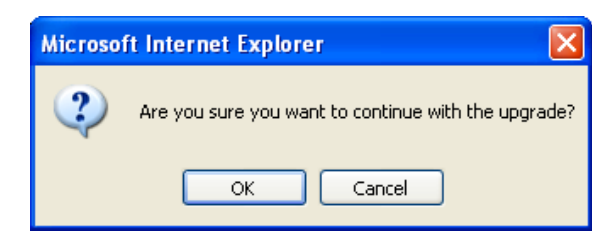

Figure 2-13: Firmware Upgrade Warning Message

- 5. Click the OK button to proceed with the upgrade (or click Cancel to cancel the upgrade). If you clicked OK, one or more messages indicate that your PlugLAN 8660 SmartBridge AV Ethernet Adapter may not respond for up to one minute as the firmware is upgraded and the device resets.
- 6. Click OK to continue. When the firmware upgrade and reset are complete, the System Details page appears automatically.

**NOTE:** If the System Details page does not appear, enter the PlugLAN 8660 SmartBridge IP address (default is 192.168.1.253) in your Web browser to access the Web Management utility.

#### **Defining FTP Server Settings**

You can configure your PlugLAN 8660 SmartBridge AV Ethernet Adapter to access an FTP server by completing the fields in the FTP Server area on the Update Firmware page. Table 2-1 describes the fields in this area of the page.

| Field      | Description                                                                                |
|------------|--------------------------------------------------------------------------------------------|
| IP Address | Enter the IP address of the FTP server that the PlugLAN 8660<br>SmartBridge will access.   |
| User Name  | Enter the user name, from 3 to 16 characters, required to access the FTP server.           |
| Password   | Enter the password, from 3 to 16 characters, required to access the FTP server.            |
| File Name  | Enter the name of the file, from 5 to 16 characters, to be downloaded from the FTP server. |
| Apply      | After you enter your configuration settings, click this button to apply the settings.      |
| Update     | Click this button to connect to the FTP server.                                            |

 Table 2-1:
 FTP Server Area on the Upgrade Firmware Page

Advanced Configuration (Expert Users Only)

## Using the Advanced Menu

The Advanced menu lets you perform the following activities:

- Enable VLAN functionality. See page 2-15.
- Set packet priority settings. See page 2-16.
- Configure bandwidth control. See page 2-17.
- Configure SNMP settings. See page 2-18.

### **Enabling VLAN Functionality**

The VLAN Configuration page lets you enable or disable VLAN settings. This page is the first one to appear when you log in to the Advanced menu. If you are already in the Advanced menu, click VLAN Configuration in the navigation panel to display this page.

|                                                                                           |                                                                                                    | Home   Glossary   Help   Logout |
|-------------------------------------------------------------------------------------------|----------------------------------------------------------------------------------------------------|---------------------------------|
| PlugLink <sup>©</sup> 8660                                                                | SYSTEM   ADVANCED   IP ADDRESS   POWERLINE                                                                           |                                 |
| More Information  VLAN Configuration Packet priority Bandwidth Control SNMP Configuration | VLAN Configuration         This page allow user set VLAN ID for the device.         Set VLAN Type &ID:         Apply |                                 |
|                                                                                           | Copyright (© 2008. Asoka USA Corporation. All rights reserved.                                                       |                                 |

Figure 2-14: VLAN Configuration Page

A VLAN is an administrative grouping of network devices that is logically segmented, by functions, project teams, or applications rather than a physical or geographical basis. VLANs provide the segmentation services traditionally provided by routers in LAN configurations. For example, all workstations and servers used by a particular workgroup team can be connected to the same VLAN, regardless of their physical connections to the network. In this way, you can use VLANs to reconfigure the network through software rather than physically unplugging and moving devices or wires.

Table 2-2 on page 2-16 describes the fields on this page.

| Field              | Description                                                                           |
|--------------------|---------------------------------------------------------------------------------------|
| Set VLAN Type & ID | Enter a VLAN value from 1 to 4093. Default value is 2.                                |
| Apply Button       | After you enter your configuration settings, click this button to apply the settings. |

#### Table 2-2: VLAN Configuration Page

#### **Configuring Packet Priority**

The Packet Priority page lets you control the priority of the packets and priority settings. To display the Packet Priority page, click **Advanced** in the Web Management utility menu bar and then click **Packet priority** in the navigation panel. Table 2-3 describes the fields on this page.

|                                               | Home  Glossary  Help  Logout                       |
|-----------------------------------------------|----------------------------------------------------|
| PlugLink <sup>©</sup> 8660                    | SYSTEM   ADVANCED   IP ADDRESS   POWERLINE         |
| More Information                              | Packet priority                                    |
| <u>VLAN Configuration</u>                     | C QoS Based on TOS C Fixed QoS 🧟 QoS Based on Port |
| <ul> <li>Packet priority</li> </ul>           | 802.1p Priority Setting:                           |
| Bandwidth Control                             | Port Priority Setting: Port1.0[low.low.            |
| <ul> <li><u>SNMP Configuration</u></li> </ul> | Apply                                              |
|                                               |                                                    |
|                                               |                                                    |
|                                               |                                                    |

Figure 2-15: Packet Priority Page

| Table 2-3: | Packet | Priority | Page |
|------------|--------|----------|------|
|            |        |          |      |

| Field            | Description                                         |
|------------------|-----------------------------------------------------|
| QoS Based on ToS | Configure packet priority based on Type of Service. |

| Field             | Description                                                                                                    |
|-------------------|----------------------------------------------------------------------------------------------------|
| Fixed QOS         | <ul> <li>Select the 802.1p priority setting to be used. Choices are:</li> <li>Default = use this setting when none of the other settings is suitable. (<i>default</i>)</li> <li>Background</li> <li>Best effort</li> <li>Excellent effort</li> <li>Control load</li> <li>Video or Audio</li> <li>Voice</li> <li>Network Control</li> </ul> |
| QoS Based on Port | <ul> <li>Select the port priority setting to be used.</li> <li>Choices are: <ul> <li>Default = use this setting when none of the other settings is suitable. (<i>default</i>)</li> <li>Port 1 priority</li> <li>Port 2 priority</li> </ul> </li> </ul>                                                                                     |
| Apply Button      | After you enter your configuration settings, click this button to apply the settings.                                                                                                    |

#### Table 2-3: Packet Priority Page (Continued)

#### **Configuring Bandwidth Control**

The Bandwidth Control page lets you set the upload and download speeds to a fixed speed. To display this page, click **Advanced** in the Web Management utility menu bar and then click **Bandwidth Control** in the navigation panel. Table 2-4 on page 2-16 describes the fields on this page.

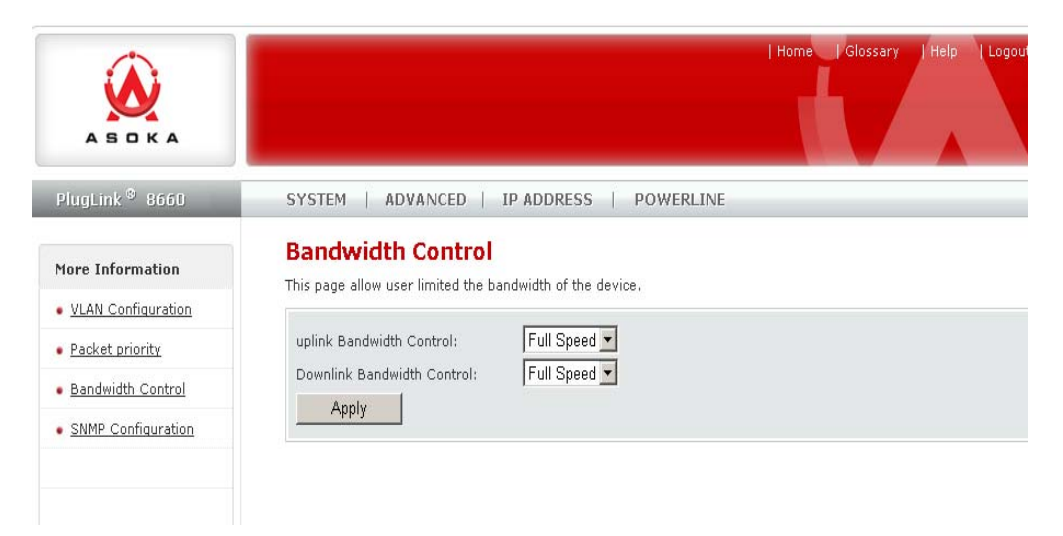

Figure 2-16: Bandwidth Control Page

Advanced Configuration (Expert Users Only)

| Field                      | Description                                                                                                    |
|----------------------------|----------------------------------------------------------------------------------------------------|
| Downlink Bandwidth Control | Select the download speed that the PlugLAN<br>8660 SmartBridge will use. Supported<br>downlink speeds are:<br>• Full Speed ( <i>default</i> )<br>• 64k bps<br>• 128k bps<br>• 256k bps<br>• 512k bps<br>• 1M bps<br>• 4M bps<br>• 10M bps |
| Uplink Bandwidth Control   | Select the upload speed that the PlugLAN<br>8660 SmartBridge will use. Supported uplink<br>speeds are:<br>• Full Speed ( <i>default</i> )<br>• 64k bps<br>• 128k bps<br>• 256k bps<br>• 512k bps<br>• 1M bps<br>• 4M bps<br>• 10M bps     |
| Apply Button               | After you enter your configuration settings, click this button to apply the settings.                                                                                                    |

| Table 2-4. Danawiath control age | Table 2-4: | Bandwidth | Control | Page |
|----------------------------------|------------|-----------|---------|------|
|----------------------------------|------------|-----------|---------|------|

#### **Configuring SNMP Settings**

The SNMP Configuration page lets you set the configure the SNMP settings for your PlugLAN 8660 SmartBridge AV Ethernet Adapter. SNMP is an application-layer protocol that provides a message format for communication between SNMP managers and agents. SNMP provides a standardized framework and a common language used for the monitoring and management of devices in a network. For more information, refer to the documentation that came with your SNMP application.

You specify SNMP settings from the SNMP Configuration page. To display this page, click **Advanced** in the Web Management utility menu bar and then click **SNMP Configuration** in the navigation panel. Table 2-5 on page 2-19 describes the fields on this page.

|                                                                         | Home   Glossary   Help   Logout                                                                                                    |
|-------------------------------------------------------------------------|----------------------------------------------------------------------------------------------------|
| PlugLink <sup>©</sup> 8660                                              | SYSTEM   ADVANCED   IP ADDRESS   POWERLINE                                                                                                    |
| More Information                                                        | <b>SNMP Configuration</b><br>This page allow user configure the SNMP agent of the device.                                                                                                    |
| VLAN Configuration Packet priority Bandwidth Control SNMP Configuration | SNMP Get Community:   SNMP Set Community:   SNMP Admin Community:   Trap 1 IP Address:   Trap 1 IP Address:   Trap 2 IP Address:   Trap 2 Community String:   Trap 3 IP Address:   Trap 3 Community String:   Trap 3 Community String: |

Figure 2-17: SNMP Configuration Page

| Field                   | Description                                                                           |
|-------------------------|---------------------------------------------------------------------------------------|
| SNMP Get Community      | Enter the correct Get Community.                                                      |
| SNMP Set Community      | Enter the correct Set Community.                                                      |
| SNMP Admin Community    | Enter the name of the admin community.                                                |
| Trap 1 IP Address       | Enter the IP address of the trap 1 destination device.                                |
| Trap 1 Community String | Enter the community string for trap 1.                                                |
| Trap 2 IP Address       | Enter the IP address of the trap 2 destination device.                                |
| Trap 2 Community String | Enter the community string for trap 2.                                                |
| Trap 3 IP Address       | Enter the IP address of the trap 3 destination device.                                |
| Trap 3 Community String | Enter the community string for trap 3.                                                |
| Apply Button            | After you enter your configuration settings, click this button to apply the settings. |

#### Table 2-5: SNMP Configuration Page

# Using the IP Address Menu

#### **Configuring IP Address**

The IP Address menu lets you set or change the IP address for the device. You can use this IP address to manage your PlugLAN 8660 SmartBridge AV Ethernet Adapter. To display this page, click IP Address in the Web Management utility menu bar. Table 2-

6 describes the fields on this page.

| PlugLink     ©     SYSTEM       More Information     IP Address       • IP Address     C       • IPV6 Address     C | M   ADVANCED   IP ADDRESS   POWERLINE                                                                                                    |
|----------------------------------------------------------------------------------------------------|----------------------------------------------------------------------------------------------------|
| More Information<br>• IP Address<br>• IPV6 Address<br>• C Ob<br>• Us                                                | ddress                                                                                                    |
|                                                                                                    | ge allow user to set or change the IP address for the device, User can use this IP address to manage the device.<br>btain an IP address automatically<br>se the following IP address: |
| IP Add                                                                                                    | Idress: 192 , 168 , 1 , 252                                                                                                    |
| Subne<br>Gatew                                                                                                    | et Mask:255 ,255 ,255 ,U<br>way IP Address:1168 , , , ,                                                                                                    |
| A                                                                                                    |                                                                                                    |

Copyright © 2008. Asoka USA Corporation. All rights reserved.

Figure 2-18: IP Address Page

| Field                              | Description                                                                                                    |
|------------------------------------|----------------------------------------------------------------------------------------------------|
| Obtain an IP address automatically | Select this option if the PlugLAN 8660<br>SmartBridge will obtain its IP address<br>automatically (for example, from a DHCP<br>server).                      |
| Use the following IP address       | Select this option if the PlugLAN 8660<br>SmartBridge will obtain its IP address<br>manually from the settings you specify in the<br>following three fields. |
| IP Address                         | Enter the IP address for the PlugLAN 8660<br>SmartBridge.                                                                                                    |
| Subnet Mask                        | Enter the subnet mask for the PlugLAN 8660<br>SmartBridge.                                                                                                   |
| GAteway IP Address                 | Enter the gateway IP address for the<br>PlugLAN 8660 SmartBridge AV Ethernet                                                                                 |

#### **Configuring IPV6 Address**

This page allow user to set or change the IPV6 address for the device,

2-20

Advanced Configuration (Expert Users Only)

User can use this IPV6 address to manage the device, Don't support in this firmware now.

#### **Using the Powerline Menu**

Using the Powerline Device Scan page of the Web Management utility, you can scan the devices on your Powerline network and view or change the Powerline network password.

- 1. Start the Web Management utility (see Launching the Web Management Utility on page 2-2).
- 2. Click **Powerline** in the Web Management utility menu bar. The PowerLine Device Scan page appears (see Figure 2-19).

|                                          |                                                               | Home  Glossary  Help  Logout |
|------------------------------------------|---------------------------------------------------------------|------------------------------|
| PlugLink <sup>S</sup> 8660               | SYSTEM   ADVANCED   IP ADDRESS   POWERLIN                     | JE                           |
| More Information Power Line Devices Scan |                                                               |                              |
| Devices Scan                             | Scan Devices in Powerline                                     | n Now                        |
| <u>NEK configuration</u>                 | Scanned Devices                                               | MAC Address                  |
|                                          | NO.1                                                          | 00:13:c1:0a:ed:5b            |
|                                          |                                                               |                              |
|                                          | Copyright @ 2008. Asoka USA Corporation. All rights reserved. |                              |

Figure 2-19: Powerline Device Scan Page

#### **Scanning Powerline Devices**

The Powerline Device Scan page shows all Powerline devices on your Powerline network. It also includes a **Scan Now** button that you can click to scan the Powerline devices on your Powerline network. When you click this button, the page reflects any Powerline devices that have been added to or removed from the Powerline network.

#### **Changing the Powerline Network Password**

Using the Powerline Network Password page, you can change the password for your Powerline network. The default password is **PlugLAN**.

NOTE: We recommend that you change the default network password on all

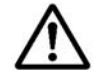

your PlugLAN 8660 devices. Changing the network password prevents neighbors

or outsiders from accessing your network. However, it also requires you to configure your other Powerline devices to use the same password.

To change the Powerline network password:

1. Using the Web Management utility, click **Powerline** in the Web Management utility menu bar. Then click **NEK Configuration** in the

Advanced Configuration (Expert Users Only)

navigation panel. The Powerline Network Password appears (see Figure 2-20 on page 2-20).

|                                                   | Home  Glossary  Help  Logout                                                                                                    |
|---------------------------------------------------|----------------------------------------------------------------------------------------------------|
| PlugLink <sup>©</sup> 8660                        | SYSTEM   ADVANCED   IP ADDRESS   POWERLINE                                                                                                    |
| More Information  Devices Scan  NEK configuration | PowerLine Network Password.         To view or set PLC Network Password.         Network Password:       PowerView         (4-18 Characters)         Apply |
|                                                   | Convertight @ 2008. Apple 115.6 Concentration. All violate varianced                                                                                       |

#### Figure 2-20: Powerline Network Password

- 2. In the **Network Password** field, enter the case-sensitive Powerline network password. The password can be from 4 to 18 alphanumeric characters long.
- 3. Click the Apply button.

# Troubleshooting

This chapter contains troubleshooting suggestions you will find helpful in the unlikely event you encounter a problem with your PlugLAN 8660 SmartBridge AV Ethernet Adapter.

# PlugLAN 8660 SmartBridge AV Ethernet Adapter is Not Working

- 1. Confirm that the PlugLAN 8660 SmartBridge AV Ethernet Adapter is plugged into a working AC outlet.
- 2. Plug a device that is known to work (such as a lamp) into the outlet to confirm that the outlet is working.
- 3. Verify that the AC outlet is not controlled by a wall switch, which can inadvertently remove power from the outlet.

# Wired Connections are Not Working

- 1. Verify that the Ethernet LAN cable is connected securely to your PlugLAN 8660 SmartBridge AV Ethernet Adapter and the attached device.
- 2. See whether an event was generated in the system log (see Viewing System Logs on page 2-6).

# You Cannot Access the Web Management Utility

- 1. If you changed the default IP address of the Web Management utility, enter the new IP address in your Web browser to access the Web Management utility and make sure your PC is on the same subnet as your PlugLAN 8660 SmartBridge AV Ethernet Adapter.
- 2. If you restored your configuration from a binary configuration file (see Restoring Backup Settings on page 2-10), enter the IP address associated with the configuration file

Troubleshooting

# Web Management Utility Times Out Too Quickly

By default, the Web Management utility remains open for 3 minutes. If you want to change this time interval, change the auto-logout time on the System Password page (see Changing the Auto-Logout Time on page 2-6).

# One of the LEDs Does Not Behave as Expected

1. Be sure you understand the normal behavior of the LED (see Appendix A).

2. Disconnect and reconnect the PlugLAN 8660 SmartBridge AV Ethernet Adapter to the AC outlet.

3. If the problem continues, please contact Asoka Technical Support (see Technical Support on page iii).

# You Forgot the Login Password

- 1. The default case-sensitive password is welcome. You can change this password to one that is more meaningful using the Web Management utility. For more information, see Changing the User ID and Login Password on page 2-5.
- 2. If you forget the password, return the PlugLAN 8660 SmartBridge AV Ethernet Adapter to its factory default settings (see Returning to Factory Default Settings on page 2-8).

#### CAUTION! If you return the PlugLAN 8660 SmartBridge AV

Ethernet Adapter to factory default settings, the Adapter discards all custom settings you set and returns to the settings that were in effect when you removed the bridge from the box.

NOTE: All Powerline devices on your Powerline network must use the same Powerline password (NEK). If you encounter a problem, please contact Asoka Technical Support (see Technical Support on page iii).

# Components

This appendix describes the LEDs and rear label on your PlugLAN 8660 SmartBridge.

## LEDs

The top panel of your PlugLAN 8660 SmartBridge AV Ethernet Adapter has several light- emitting diodes (LEDs) that show status information (see Figure A-

1). Table A-1 describes the meanings of the LEDs.

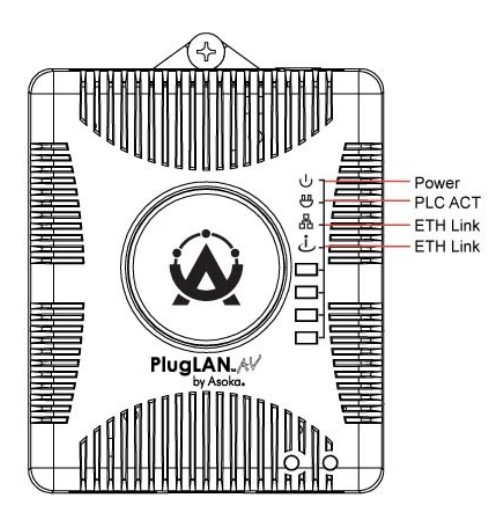

Figure A-1: Front Panel LEDs

| LED     | Status   | Description                                     |
|---------|----------|-------------------------------------------------|
| Power   | ON       | PlugLAN 8660 SmartBridge AV Ethernet Adapter is |
|         | OFF      | PlugLAN 8660 SmartBridge AV Ethernet Adapter is |
| PLC ACT | OFF      | There is no activity on the Powerline network.  |
|         | Blinking | There is activity on the Powerline network.     |
| ETH 1   | OFF      | There is a no Ethernet activity.                |
|         | Blink    | There is a Ethernet traffic.                    |
|         | ON       | There is Ethernet connectivity.                 |
| ETH 2   | OFF      | There is a no Ethernet activity.                |
|         | Blink    | There is a Ethernet traffic.                    |
|         | ON       | There is Ethernet connectivity.                 |

Table A-1: Top Panel LEDs

## **Rear Label**

The rear label on your PlugLAN 8660 SmartBridge AV Ethernet Adapter shows the following information:

- Model number
- Unique device password
- IP Address
- WAN MAC Address
- Powerline MAC Address
- Ethernet MAC Address
- Serial number

Figure A-2 shows an example of the information shown on the rear label.

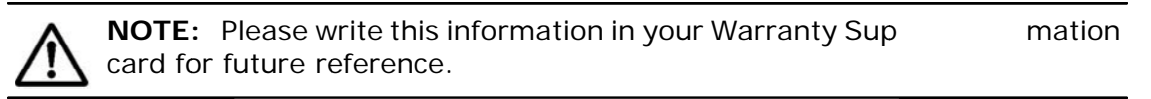

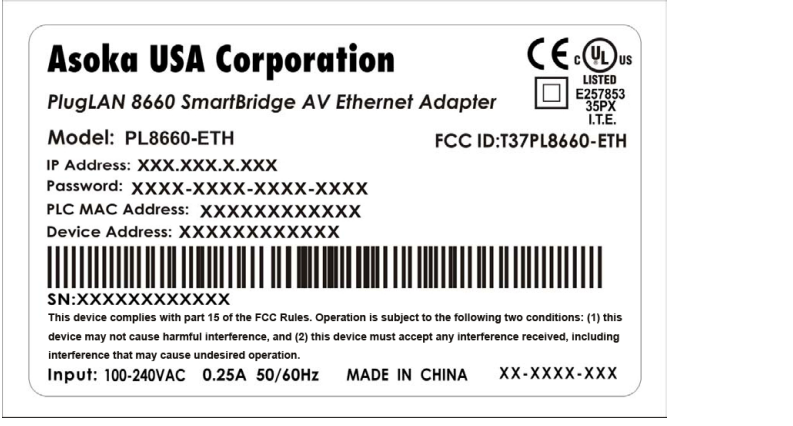

Figure A-2: Example of Rear Label on PlugLAN 8660 SmartBridge AV Ethernet Adapter

Components

# **Specifications**

This appendix lists the specifications for your PlugLAN 8660 SmartBridge.

| Standards<br>Compliance:                                  | HomePlug <sup>®</sup> 1.0                                                                                                    |
|-----------------------------------------------------------|----------------------------------------------------------------------------------------------------|
|                                                           | IEEE 802.3 10BASE-T Ethernet                                                                                                    |
|                                                           | IEEE 802.3x Flow Control                                                                                                    |
|                                                           | IEEE 802.1D Spanning Tree Protocol                                                                                                    |
|                                                           | IEEE 802.1p Priority                                                                                                    |
|                                                           | • IEEE 802.q VLAN                                                                                                    |
|                                                           | IEFT RFC1332 IP Control Protocol                                                                                                    |
|                                                           | IEFT RFC 2684 Bridged Ethernet                                                                                                    |
|                                                           | • IEFT RFC 1157 SNMP v2 & v3                                                                                                    |
|                                                           | • IEFT RFC 1213 MIB II                                                                                                    |
|                                                           | • IEFT RFC 826 ARP                                                                                                    |
| Network Protocol:                                         | TCP/IP                                                                                                    |
|                                                           | The DL 45 10/100 Deep TV such as a statistical AN as sta                                                                                                    |
| Network<br>Interfaces:                                    | IWO RJ-45 T0/ T00 Base-TX auto-negotilation LAN ports                                                                                                    |
| Network<br>Interfaces:<br>Modulation:                     | • IWO RJ-45 T0/ T00 Base-1X auto-negotilation LAN ports     • OFDM                                                                                                    |
| Network<br>Interfaces:<br>Modulation:                     | OFDM     QAM 256/64/16                                                                                                    |
| Network<br>Interfaces:<br>Modulation:                     | <ul> <li>IWO RJ-45 T0/ T00 Base-1X auto-negotilation LAN ports</li> <li>OFDM</li> <li>QAM 256/64/16</li> <li>DQPSK</li> </ul>                                                                                                    |
| Network<br>Interfaces:<br>Modulation:                     | <ul> <li>IWO RJ-45 T0/ 100 Base-1X auto-negotilation LAN ports</li> <li>OFDM</li> <li>QAM 256/64/16</li> <li>DQPSK</li> <li>DBPSK</li> </ul>                                                                                                    |
| Network<br>Interfaces:<br>Modulation:                     | <ul> <li>IWO RJ-45 T0/ T00 Base-TX auto-negotilation LAN ports</li> <li>OFDM</li> <li>QAM 256/64/16</li> <li>DQPSK</li> <li>DBPSK</li> <li>ROBO</li> </ul>                                                                                                    |
| Network<br>Interfaces:<br>Modulation:<br>LEDs:            | <ul> <li>IWO RJ-45 T0/ T00 Base-TX auto-negotilation LAN ports</li> <li>OFDM</li> <li>QAM 256/64/16</li> <li>DQPSK</li> <li>DBPSK</li> <li>ROBO</li> <li>Power</li> </ul>                                                                                                    |
| Network<br>Interfaces:<br>Modulation:<br>LEDs:            | <ul> <li>IWO RJ-45 T0/ T00 Base-TX auto-negotilation LAN ports</li> <li>OFDM</li> <li>QAM 256/64/16</li> <li>DQPSK</li> <li>DBPSK</li> <li>ROBO</li> <li>Power</li> <li>PLC Activity</li> </ul>                                                                                   |
| Network<br>Interfaces:<br>Modulation:<br>LEDs:            | <ul> <li>IWO RJ-45 TO/ TOO Base-TX auto-negotilation LAN ports</li> <li>OFDM</li> <li>QAM 256/64/16</li> <li>DQPSK</li> <li>DBPSK</li> <li>ROBO</li> <li>Power</li> <li>PLC Activity</li> <li>ETH Link</li> </ul>                                                                 |
| Network<br>Interfaces:<br>Modulation:<br>LEDs:            | <ul> <li>IWO RJ-45 TO/ TOO Base-TX auto-negotilation LAN ports</li> <li>OFDM</li> <li>QAM 256/64/16</li> <li>DQPSK</li> <li>DBPSK</li> <li>ROBO</li> <li>Power</li> <li>PLC Activity</li> <li>ETH Link</li> <li>ETH Link</li> </ul>                                               |
| Network<br>Interfaces:<br>Modulation:<br>LEDs:<br>Memory: | <ul> <li>IWO RJ-45 TO/ TOO Base-TX auto-negotilation LAN ports</li> <li>OFDM</li> <li>QAM 256/64/16</li> <li>DQPSK</li> <li>DBPSK</li> <li>ROBO</li> <li>Power</li> <li>PLC Activity</li> <li>ETH Link</li> <li>ETH Link</li> <li>ETH Link</li> <li>4 MBytes NOR Flash</li> </ul> |

| Processor:                       | • MIPS 4Kc CPU                                                                                                    |
|----------------------------------|----------------------------------------------------------------------------------------------------|
|                                  | Embedded cache, 8K-byte I-cache, 8K-cache                                                                                                    |
|                                  | Embedded memory management unit (MMU) 32-entry TLB                                                                                                    |
|                                  | • 175MHz/227 MIPS                                                                                                    |
|                                  | Address Assignment: Static IP                                                                                                    |
|                                  | Powerline Security: 56-bit DES encryption                                                                                                    |
| Bandwidth:                       | • Up to 85 Mbps PHY rate or 25 Mbps TCP rate over the powerline                                                                                                    |
| Distance:                        | • 300 meters (1000 feet)                                                                                                    |
| Operating Frequency:             | • 4 to 21 mHz                                                                                                    |
| Modulation Schemes:              | Orthogonal Frequency Division Multiplexing (OFDM)                                                                                                    |
|                                  | Symbol Modulation DQPSK                                                                                                    |
|                                  | • DBPSK                                                                                                    |
|                                  | ROBO Carrier Modulation                                                                                                    |
| Management Features:             | <ul> <li>Administration Interface: Web graphical user interface with<br/>protected user name and password, remotely accessible from<br/>designated IP address</li> </ul> |
| Maintenance:                     | Save/restore configuration                                                                                                    |
|                                  | Diagnostics                                                                                                    |
|                                  | Upgrades via Web browser                                                                                                    |
|                                  | • Logging                                                                                                    |
| Power Supply:                    | 100-240V 50-60Hz Internal Universal Power                                                                                                    |
| Maximum Power:                   | • 7W                                                                                                    |
| Dimensions:                      | • Size<br>9.5 x 6.5 x 4 cm (L x W x H)                                                                                                    |
|                                  | • Weight<br>150g(.33lbs)                                                                                                    |
|                                  | • Cable length<br>6'                                                                                                    |
| Environmental<br>Specifications: | Operating temperature:<br>32°F to 122°F (0°C to 50°C)                                                                                                    |
|                                  | Operating humidity:     10% to 90% Non-condensing                                                                                                    |
|                                  | <ul> <li>Storage temperature:<br/>-40°F to 158°F (-40°C to 70°C)</li> </ul>                                                                                              |
|                                  | <ul> <li>Storage humidity:<br/>10% to 90% Non-condensing</li> </ul>                                                                                                    |
| Electromagnetic<br>Emissions     | FCC Part 15 Class B                                                                                                    |
|                                  | UL (US and Canada)                                                                                                    |
|                                  | • CE                                                                                                    |
| Warranty:                        | lifetime                                                                                                    |

# C

# Warranty

Asoka warrants that (a) the hardware components of the product will be free from defects in materials and workmanship under normal use from the date of purchase when used within the limits set forth in the Specifications section of the User's Guide, and (b) the software components will perform substantially in accordance with Asoka's published specifications for ninety (90) days from the date of purchase, but does not warrant that the software will be error-free or free of all defects.

Should a product fail to perform as described in the User's Guide, it will be repaired or replaced with the same or functionally equivalent product by Asoka, at its discretion, free of charge provided that you: (a) return the failed product to an Asoka designated repair facility with shipping charge prepaid, and (b) provide Asoka with proof of the original date of purchase. Repaired or replacement products will be returned to you with shipping charges prepaid. Asoka warrants any replaced or repaired product or component for life of the product.

This warranty extends only to you, the original purchaser and is not transferable to any subsequent purchasers.

This warranty does not apply if, in the judgment of Asoka, the product fails due to damage from shipment, handling, storage, accident, abuse, misapplication or misuse, or if it has been used or maintained in a manner not conforming to product manual instructions, has been modified in any way, or has had any serial number removed or defaced. Repair by anyone other than Asoka or an approved agent will void this warranty. The maximum liability of Asoka under this warranty is limited to the purchase price of the product covered by the warranty. Prior to returning any defective product, the purchaser or the authorized merchant from whom the purchaser originally bought the product must obtain a Return Material

Warranty

C-1

Authorization (RMA) number from Asoka. All defective products should be returned to Asoka with shipping charges prepaid. Asoka will not accept collect shipments.

WHILE ASOKA HAS MADE EVERY EFFORT TO PROVIDE CLEAR AND ACCURATE TECHNICAL INFORMATION ABOUT ITS PRODUCTS, ASOKA ASSUMES NO LIABILITY FOR ANY EVENTS ARISING OUT OF THE USE OF THE TECHNICAL INFORMATION OR THE PRODUCT, EXCEPT AS SPECIFICALLY PROVIDED IN THIS AGREEMENT OR AS REQUIRED BY LAW. THE WARRANTIES AND REMEDIES STATED ABOVE ARE EXCLUSIVE AND IN LIEU OF ALL OTHERS, ORAL OR WRITTEN, EXPRESS OR IMPLIED. ANY AND ALL OTHER WARRANTIES, INCLUDING IMPLIED WARRANTIES OF MERCHANTABILITY, FITNESS FOR A PARTICULAR PURPOSE AND NON-INFRINGEMENT OF THIRD PARTY RIGHTS ARE EXPRESSLY EXCLUDED. ASOKA SHALL NOT BE LIABLE, UNDER ANY CIRCUMSTANCES, TO ANY PERSON OR ENTITY FOR ANY SPECIAL, INCIDENTAL, INDIRECT OR CONSEQUENTIAL DAMAGES, INCLUDING WITHOUT LIMITATION, DAMAGES RESULTING FROM THE USE OR MALFUNCTION OF THE PRODUCTS, LOSS OF PROFITS OR REVENUES, BUSINESS INTERRUPTION, OR COSTS OF REPLACEMENT GOODS, EVEN IF ASOKA IS INFORMED IN ADVANCE OF THE POSSIBILITY OF SUCH DAMAGES.

# D

# **FCC Notice**

#### **FCC Statement**

This equipment has been tested and found to comply with the limits for a Class B digital device, pursuant to part 15 of FCC Rules. These limits are designed to provide reasonable protection against harmful interference in a residential installation. This equipment generates and can radiate radio frequency energy and, if not installed and used in accordance with the instructions, may cause harmful interference to radio communications. However, there is no guarantee that interference will not occur in a particular installation. If this equipment does cause harmful interference to radio or television reception, which can be determined by turning the equipment off and on, the user is encouraged to try to correct the interference by one or more of the following measures:

- Reorient or relocate the receiving antenna.
- Increase the separation between the equipment and receiver.
- Connect the equipment into an outlet on a circuit different from that to which the receiver is connected.
- Consult the dealer or an experienced radio/TV technician for help

This device complies with Part 15 of FCC Rules.

Operation is subject to the following two conditions:

1 This device may not cause harmful interference, and

2 This device must accept any interference received, including interference that may cause undesired operation.

#### **FCC RF Radiation Exposure Statement**

This equipment complies with FCC RF radiation exposure limits set forth for an uncontrolled environment. This equipment should be installed and operated with a minimum distance of 20 centimeters between the radiator and your body.

Note: The manufacturer is not responsible for any radio or TV interference caused by unauthorized modifications to this equipment. such modifications could void the user's authority to operate the equipment.

# Index

#### Α

Auto-logout time 2-6

#### В

Backing up configuration settings 2-9 Bandwidth control 2-15

## С

Changing auto-logout time 2-6 login password 2-5 PowerLine network password 2-19 Configuration settings backing up 2-9 restoring 2-10 Connecting the PlugLAN 8660 SmartBridge AV Ethernet Adapter 1-3 Contact information iii Contents of package 1-2 Customer service iii

#### F

Firmware, updating 2-11

#### G

Getting help iii

#### Н

How the PlugLAN 8660 SmartBridge AV Ethernet Adapter fits into your network 1-2

#### I

Information about the system 2-4 Installing PlugLAN 8660 SmartBridge AV Ethernet Adapter 1-3

#### L

Launching the Web Management 2-2 LEDs A-1 Login password 2-5

#### Ν

Network password 2-19

#### Ρ

Package contents 1-2 Packet priority 2-14 packet priority 2-14 Pages in the Web Management 2-3 Password for Powerline network 2-19 PlugLAN 8660 SmartBridge AV Ethernet Adapter backing up configuration settings 2-9 bandwidth control 2-15 connecting 1-3 in your network 1-2 LEDs A-1 package contents 1-2 packet priority 2-14 rebooting 2-7 restoring configuration settings 2-10 SNMP 2-16 specifications B-1 updating firmware 2-11 warranty C-1 PowerLine network password 2-19 PowerLine Network Password page 2-19

#### R

Rear label A-2 Rebooting PlugLAN 8660 SmartBridge AV Ethernet Adapter 2-7 Restoring configuration settings 2-10

#### S

Scanning Powerline devices 2-19 SNMP 2-16 System information 2-4 System logs 2-6 System pages 2-4, 2-18

#### Т

Technical support iii

Top panel LEDs A-1 Troubleshooting 3-1

#### U

Updating firmware 2-11

#### V

Viewing system information 2-4 Viewing system logs 2-6

#### W

Warranty C-1 Web Management 2-5, 2-14, 2-15, 2-16 auto-logout time 2-6 backing up configuration settings 2-9 launching 2-2 pages in 2-3 PowerLine Network Password page 2-19 rebooting PlugLAN 8660 SmartBridge AV Ethernet Adapter 2-7 restoring configuration settings 2-10 system logs 2-6 system pages 2-4, 2-18 viewing system information 2-4

#### Asoka USA Corporation

2344-A Walsh Avenue Santa Clara, CA95051 USA USA Phone: (408) 550–8167 Fax: (408) 884–2390 www.asokausa.com

66-0350-00 Rev.001